## WEB サービスの登録方法について

①サイトの上部にある「WEB サービス」をクリックします。

#### https://www.jexer.jp/

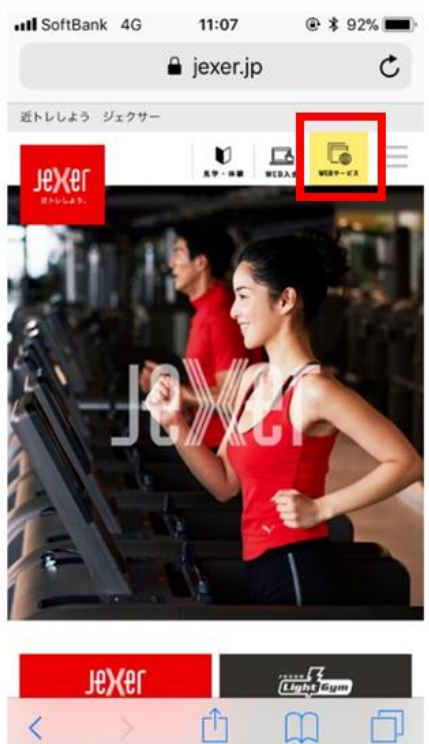

### ②アカウント登録(はじめての方はこちら)をクリックします。

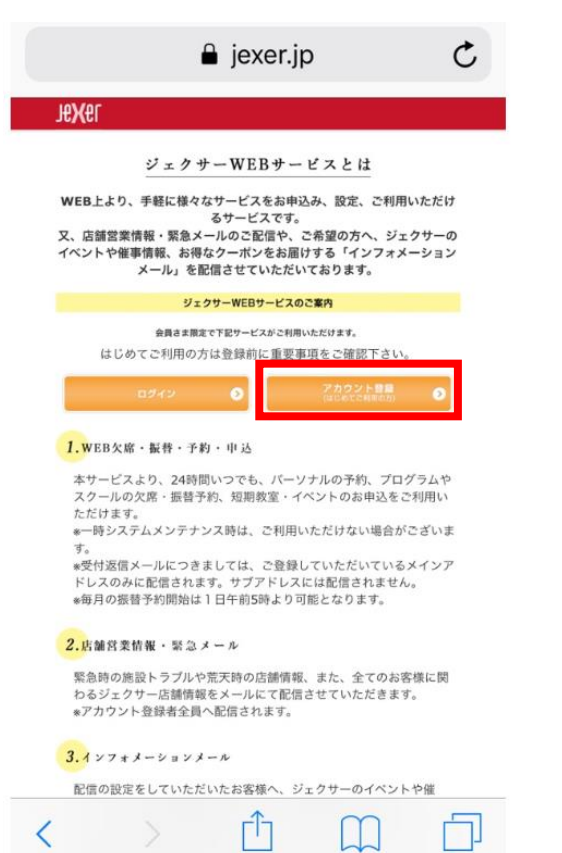

※法人会員さまは対象外となります

 ③必要事項の入力し、申請するをクリックします。
※店舗はご自身が所属している店舗を選択ください。
※申請後、自動返送メールが届きますので、
「@jresports.co.jp」からのメールを受信できるよう 事前に設定ください。

※会員番号が分からない場合は、会員証のご確認、 会員証が無い店舗の場合は、入会時のメールなどを ご確認ください。

| SoftBank | 4G 12:48                                                  | <b>Ø</b> 🕑 🕫 96% 🌉 |
|----------|-----------------------------------------------------------|--------------------|
| AA       | jresports.e-atoms                                         | .jp Č              |
|          | インターネットサービ<br>利用申請                                        | 2                  |
| 1        | メールアドレス等、必要項目を入力して<br>する」ポタンを押してください。<br>利用申請のご案内をお送りします。 | :「申請               |
| ×        | ールアドレス 🎫                                                  |                    |
| 店        | ua 🚥                                                      |                    |
|          | JR東日本スポーツ                                                 | 0                  |
| 会」       | 員番号 🧾                                                     |                    |
| 生        | 年月日 🧰                                                     |                    |
| 西<br>電   | 数 年 月 日<br>活動号 🎫<br>                                      |                    |
| 3        | ※会員でない方は <u>こちら</u>                                       |                    |
|          |                                                           |                    |
|          |                                                           |                    |

④申請後、ご入力いただいたメールアドレスに、
メールが届きますので、メールに記載されている URL より、
ログイン ID・パスワードをご自身で設定いただきます。
※ログイン ID は英数4桁以上、パスワードは英数混在の
8桁以上でのご登録となります。

# メールの受信方法について

※「@jresports.co.jp」からのメールが受け取れるよう設定ください。

①サイトの上部にある「WEB サービス」をクリックします。

#### https://www.jexer.jp/

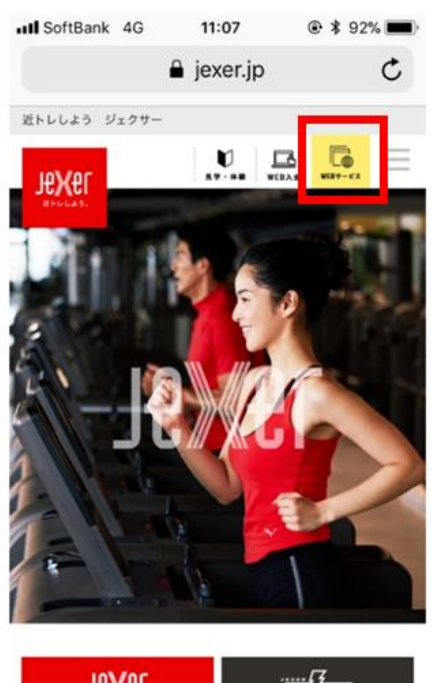

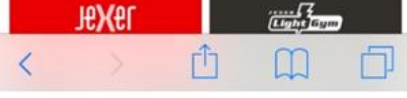

#### ②ログインをクリックします。

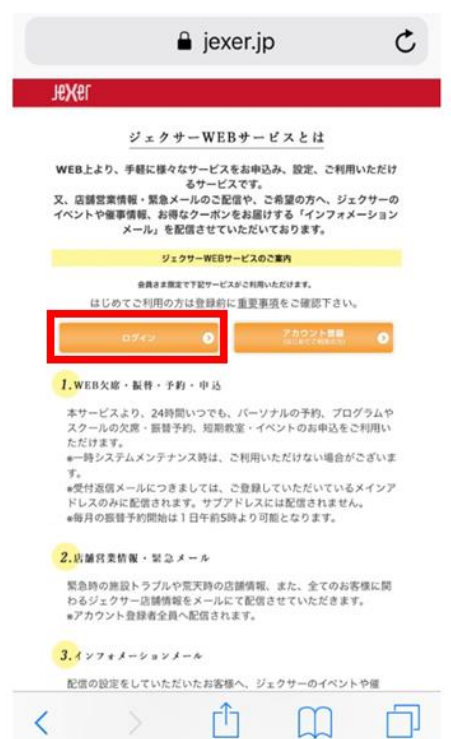

③メニュー内の「メール受信設定」をクリックします。 ※「メール受信設定」がメニューに無い場合は、最下部の 「メニュー設定」より表示することが可能です。

| 📶 SoftBank 🗢 | 10:52 Ø ♥ ♥   | 73% 🔳 |
|--------------|---------------|-------|
|              | ////// -//    | 0     |
|              | イベント          | Ø     |
|              | 短期教室          | Ø     |
| ジュニアス        | マイミングスクール進級状況 | Ø     |
|              | パスワード変更       | 0     |
|              | メール受信設定       | Ø     |
|              | 契約情報の確認       | 0     |
|              | 支払情報変更        | Ø     |
|              | 顔写真登録         | Ø     |
|              | 会員証表示         | Ø     |
| 0×==-        | 役定            |       |
|              |               |       |

④メイン・サブ1・サブ2と、受信するメールアドレスを選択し、 最下部の「変更する」をクリックします。文字背景が赤い状態が受信状態です。

| ,,,]] SoftBank 4G | 13:4   | 2 Ø    |      |
|-------------------|--------|--------|------|
| サブ2               |        |        |      |
|                   |        |        |      |
| メールジャン            | ノル     |        |      |
| クラブからの            | )連絡(緊急 | 急案内含む) |      |
| メイン               | サブ1    | サブ2    |      |
| サービス・イ<br>メール     | イベント等の | )インフォメ | ーション |
| メイン               | サブ1    | サブ2    |      |
|                   |        |        |      |
|                   | 変更す    | -3     |      |
|                   |        |        |      |

# 会員番号の確認方法について

#### WEB サービスをご登録いただいている会員さまは、WEB サービス上で会員番号の確認をすることが出来ます

WEB サービスをご登録する際に、会員番号が不明な方

は、各店舗の info メールで一度お問い合わせください

#### ①サイトの上部にある「WEB サービス」をクリックします。

#### https://www.jexer.jp/

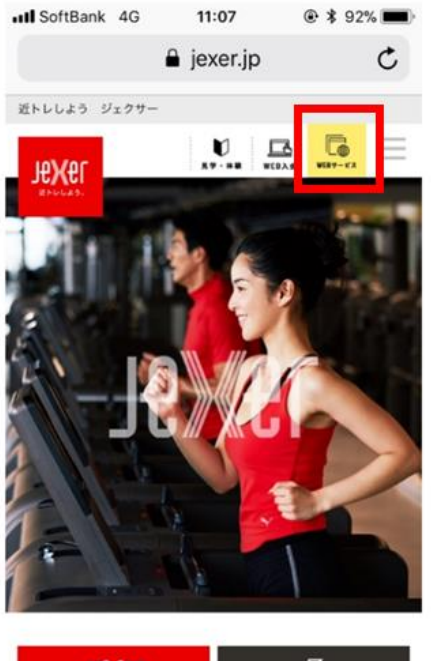

|   | J <b>eX</b> er |   |   | , |
|---|----------------|---|---|---|
| < |                | Û | m | D |

#### ②ログインをクリックします。

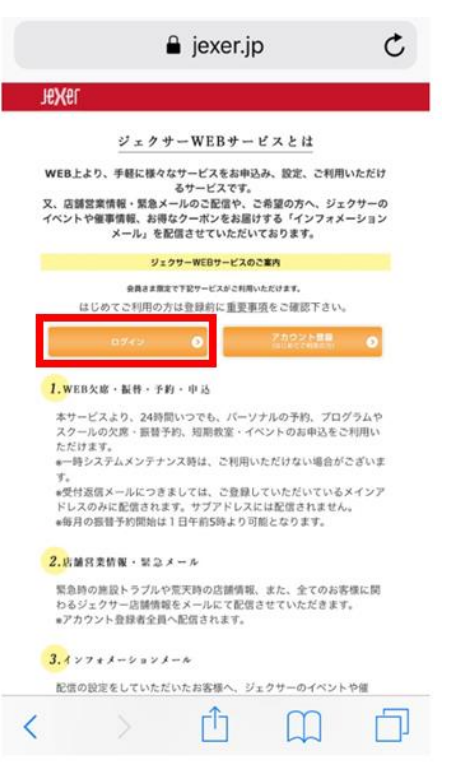

③ログイン画面の上部、名前の上の9桁の番号が会員番号となります。

| AA             |     |                  | C          |      |
|----------------|-----|------------------|------------|------|
| 18 <b>X</b> 6L |     | 0000000<br>ジェクサー | 000<br>-太郎 | グアウト |
|                |     | ×=               | -          |      |
| 所属店舗           |     |                  |            |      |
|                | JR亰 | 東日本スポー           | ツ          | 0    |
|                | L   | - ッスン振替          |            | 0    |
|                | スタ  | ジオ/ゴルフラ          | 予約         | Θ    |
|                | パーソ | ナルトレーニ           | ニング        | Ø    |
|                |     | イベント             |            | Θ    |
|                |     | 短期教室             |            | Ø    |
| <              |     | Û                | Ш          | C    |

## 契約情報の確認方法について

①サイトの上部にある「WEB サービス」をクリックします。

https://www.jexer.jp/

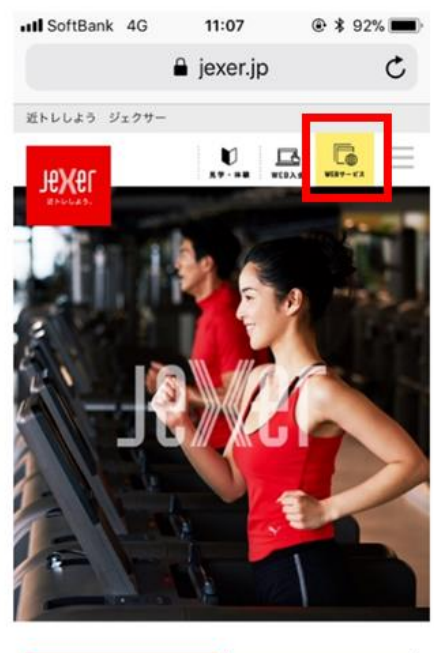

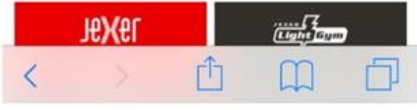

#### ②ログインをクリックします。

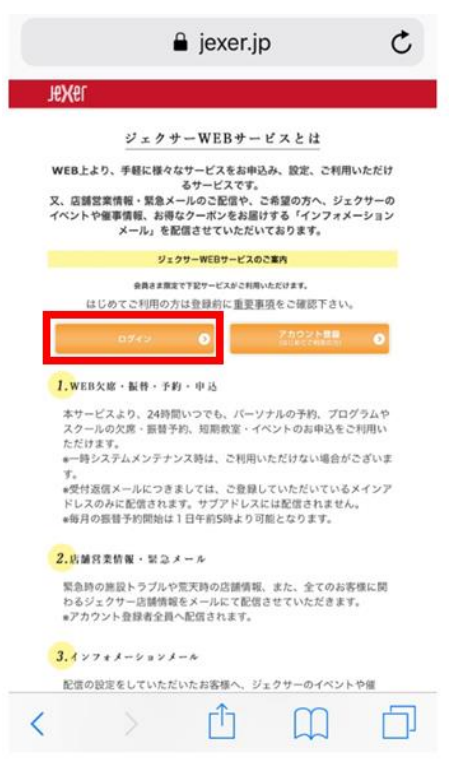

③メニュー内の「契約情報の確認」をクリックします。

※「契約情報の確認」がメニューに無い場合は、最下部の 「メニュー設定」より表示することが可能です。

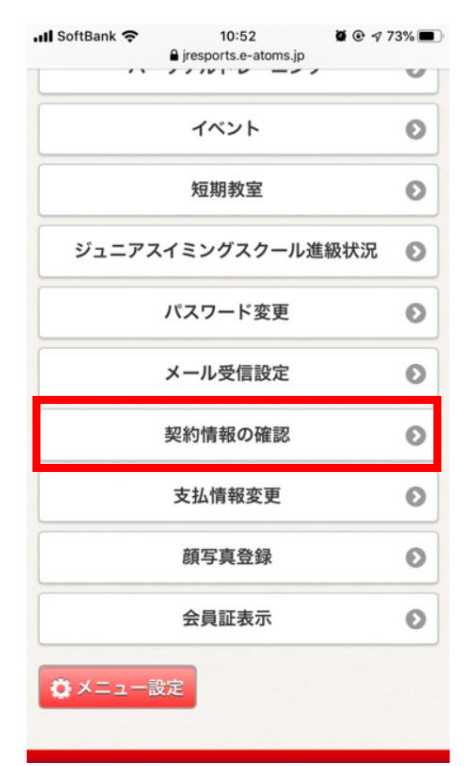

④ご契約内容が表示されます。「会費内訳」をクリックします と、各月の情報も確認できます。

※各月をクリックすると、詳細の確認もできます。

| C BUSKES I     |             | 会費内訳              |
|----------------|-------------|-------------------|
| 現在契約内容         |             |                   |
| 1 会員種別         |             |                   |
| 成人ゴルフレギュラー 休会中 | [2020/03まで] |                   |
| クラス            |             | 合計金額              |
| Golf-水1830     |             | 2020年03月 1 100 円  |
|                |             | 2020年04月 14.300 円 |
| オプション          |             | 2020年05月 14,300 円 |
| 契約ロッカー         |             | 2020年03月分 内訳      |
|                |             | 企業                |
|                |             | хя                |
|                |             | 成人ゴルフレギュラー        |
| 戻る             | 会費内訳        | 0円                |

# 登録情報の確認方法について

①サイトの上部にある「WEB サービス」をクリックします。

#### https://www.jexer.jp/

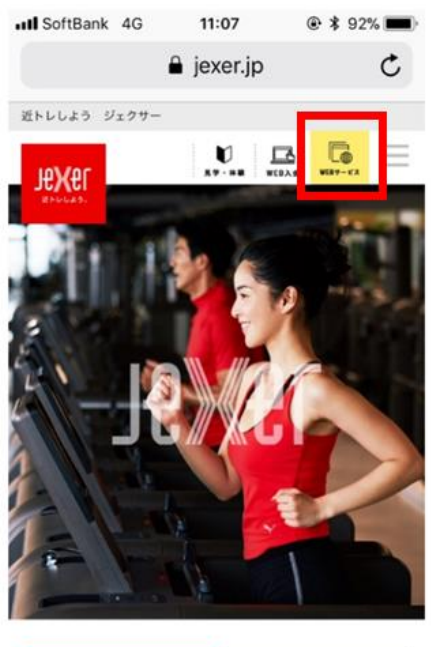

|   | 18 <b>X</b> &L |   |   | , |
|---|----------------|---|---|---|
| < |                | Û | m | D |

#### ②ログインをクリックします。

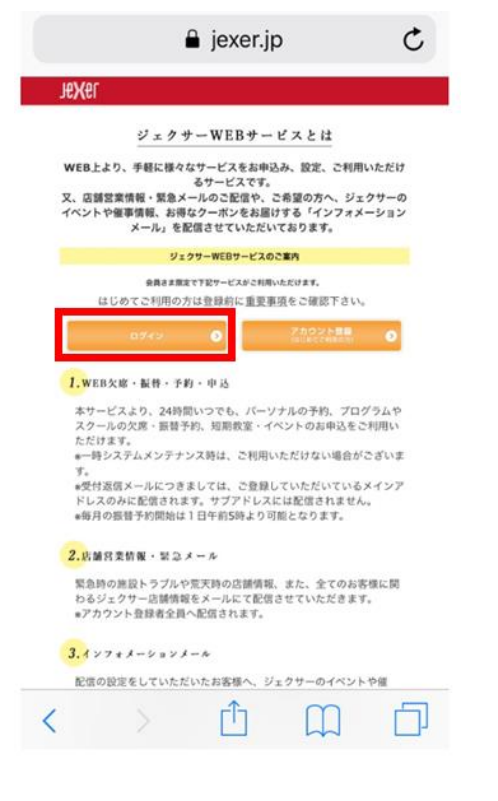

- ③メニュー内の「会員情報修正」をクリックします。
- ※「契約情報の確認」がメニューに無い場合は、最下部の 「メニュー設定」より表示することが可能です。

| ×=                |   |
|-------------------|---|
| 所属店舗              |   |
| JR東日本スポーツ         | 0 |
| レッスン振替            | 0 |
| スタジオ/ゴルフ予約        | Θ |
| パーソナルトレーニング       | 0 |
| イベント              | Ø |
| 会員情報修正            | 0 |
| 短期教室              | 0 |
| ジュニアスイミングスクール進級状況 | Θ |
| ◎ メニュー設定          |   |

④「会員情報変更」の画面にて、「カナ氏名 生年月日」 の確認ができます。上部にあります、ご自身の「会員番号」 と合わせて、特別休会の WEB 入力受付にて、同一の情 報をご入力いただく必要がございます。

| 000000000<br>ジェクサー太郎 | ログアウト |
|----------------------|-------|
| 会員情報変更               |       |
| 基本情報                 |       |
| カナ氏名 🜌               |       |
| ジェクサー タロウ            |       |
| 氏名 2017              |       |
| ジェクサー 太郎             |       |
| 性別 🜌                 |       |
| - 男女                 |       |
| 生年月日 🜌               |       |
| 西暦 ○○○○年 ○月 ○日       |       |